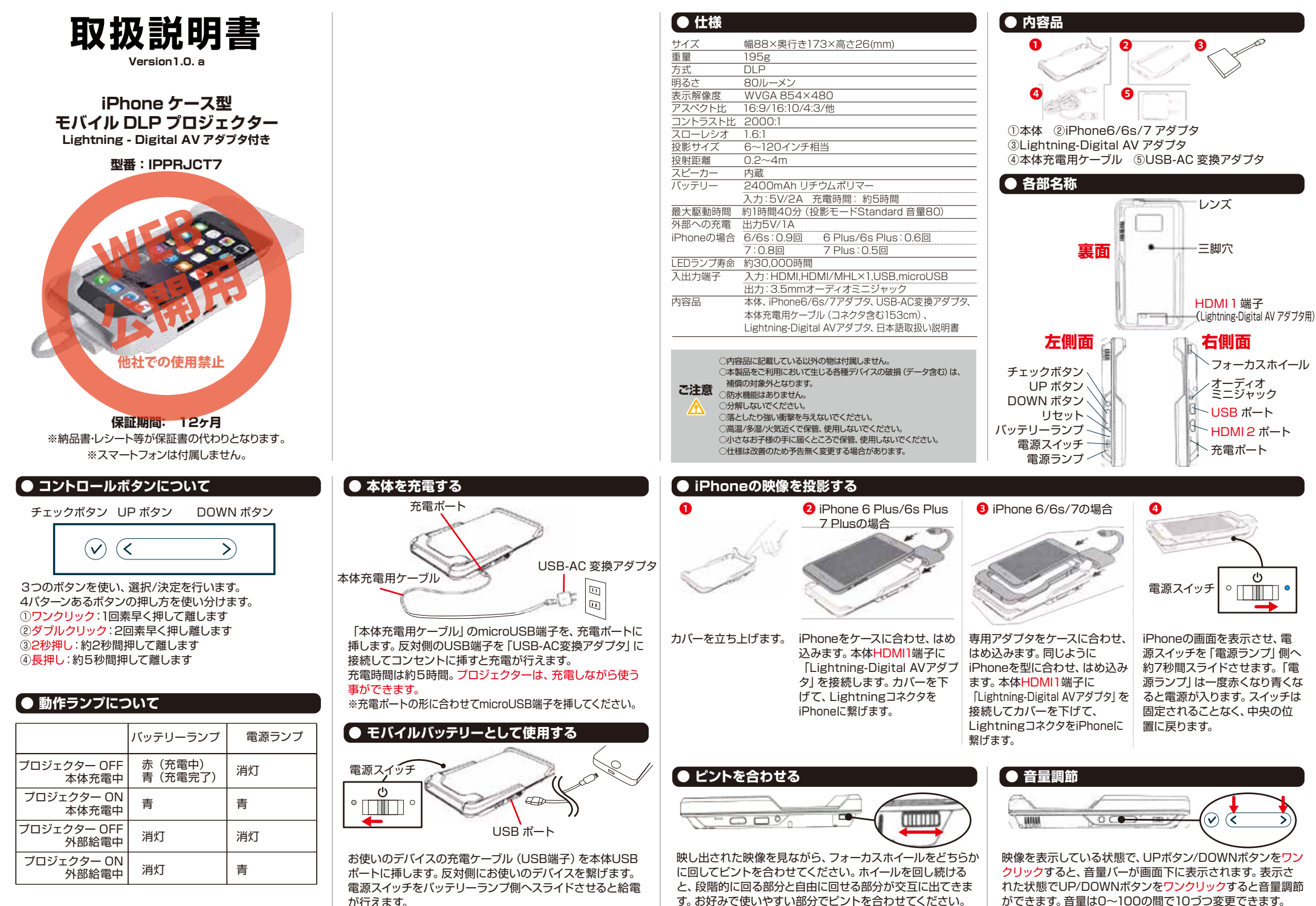

プロジェクターON (電源ON) でも給電が行えます。

ができます。音量は0~100の間で10づつ変更できます。 ※UPボタンを長押しすると入力ポートが「HDMI1」に変わります。

# ● パソコンや各種デバイスの映像を投影する

# HDMI2 ポート

本体HDMI2ポートに、HDMIケーブル (別売) で、パソコン やiPad、ブルーレイプレイヤー、ゲーム機など各種デバイス に接続して投影することができます。MHL-HDMI変換アダ プタ (別売)を使用すればAndroid スマートフォンの映像も 投影することが可能です。

## 入力ポートの切換

接続して、本体電源を入れたあと「DOWN SOURCE ボタン」を長押しすると、画面左上に切換 HDMI1 メニューが表示されます。表示された状態 HDMI2 でUP/DOWNボタンどちらか2秒押しして USB HDMI2を選択します。選択したあと、チェ ックボタンをダブルクリックして決定しま đ,

iPhoneで見る場合は、HDMI1 他デバイスで見る場合は、HDMI2 USBメモリやカードリーダーから見る場合は、USB を選択してください。

# ● USBメモリやカードリーダーの映像を投影する

Music: 音楽 UP/DOWNボタン: 選択 チェックボタン: 決定(全てワンクリック操作)

| 1 10  |   | 2-  |
|-------|---|-----|
| 4 Q H | 1 | *   |
|       |   | 1.1 |

読み込んでいるフラッシュメモディレクトリが表示されます。 リを選択して決定します。

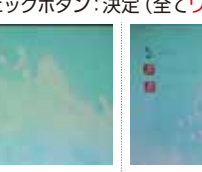

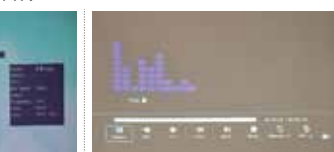

音楽ファイルを選択して決定し 音楽プレイヤーが表示されま 音楽ファイルがあるフォルダをます。選択した状態で、自動です。「チェックボタン」を押すと 選択して決定します。 約2秒後この画面上で音楽が鳴 各種設定を行えます。 り始めます。

各種設定

Play↔Pause: 押すたびに再生↔一時停止 FB:早戻り FF: 早送り Prev: 前の曲を流します。 Next:次の曲を流します。 Stop: [Music] を終了します。 Repeat: A (全て順にリピートします) N (1回全て流れたら音楽ファイルのあるディレクトリに戻ります) 1 (1曲をリピートし ます) Set A:使用しません。 Mute:ミュートします。 Playlist:流れる曲リストを表示します。 Info:音楽ファイルの情報を表示します。

対応する音楽ファイル形式:mp3、wav

# ● USBメモリやカードリーダーの映像を投影する

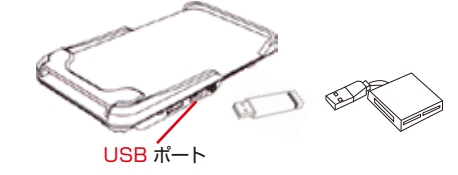

本体USBポートに、USBメモリやカードリーダーを接続し て、各メディアを投影することが可能です。

左記の「入力ポートの切換」の手順で、USBを選択して決定 してください。

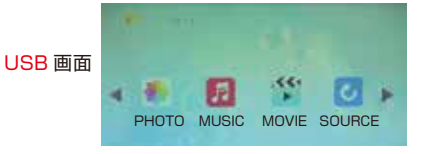

フラッシュメモリが読み込まれると、左上に名前が表示されま す。認識されていない場合 [no device] と表示されます。 「UP/DOWNボタン」で各アイコンを選択して「チェックボタ ン」で決定します。(全てワンクリック操作)文字が青くなって いる箇所が現在選択している項目です。 [PHOTO]:写真 [MUSIC]:音楽 [MOVIE]:動画 [SOURCE]: 左記の入力ポートの切換ができます。

うまく認識しない場合、USBに繋げた状態から一度電源を切

り再度電源を入れてお試しください。

### Photo:写真 UP/DOWNボタン:選択 チェックボタン:決定(全てワンクリック操作)

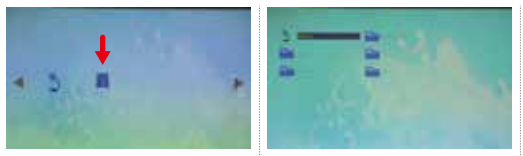

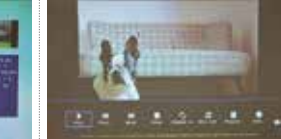

読み込んでいるフラッシュメモディレクトリが表示されます。 リを選択して決定します。 選択して決定します。

写真ファイルを選択して決定し 写真メディアプレイヤーが表示 写真ファイルがあるフォルダを ます。選択した状態で自動で約 されます。 [チェックボタン] を 2秒後この画面上で写真の情報 押すと各種設定を行えます。 が表示されます。

### 各種設定

Play↔Pause:同階層に写真ファイルが複数ある場合スライドショーが始まります。押すたびにに再生↔停止 Prev: 前の写真を表示します。 Next:次の写真を表示します。 Stop: 「Photo」を終了します。 Bepeat: A (全て順にリピートします) N (1回全ての写真を表示したら写真ファイルのあるディレクトリに戻ります) 1 (1枚の) 写真をリピートします) Msc Off:使用しません。 Playlist:スライドショーの写真リストを表示します。 Info:画像ファイルの情報を表示します。 Rotate:時計回り90°づつ写真を回転させます。 Rotate:反時計回り90°づつ写真を回転させます。 Zoom In:標準サイズから最大3段階拡大します。 Zoom Out:標準サイズから最大2段階縮小します。 Slide Show:スライドショーの切り替わりのエフェクトを7種類から選択できます。

DOWNボタン長押し:各種設定メニューの表示を消す

## Movie:動画 UP/DOWNボタン:選択 チェックボタン:決定(全てワンクリック操作)

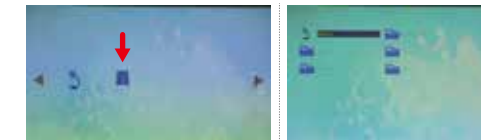

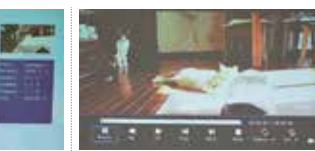

読み込んでいるフラッシュメモ ディレクトリが表示されます。 リを選択して決定します。 選択して決定します。

動画ファイルを選択して決定しま 動画プレイヤーが表示されま

# 動画ファイルがあるフォルダをす。選択した状態で、自動で約2秒す。「チェックボタン」を押すと 後 この画面上で再生されます。 各種設定を行えます。

## 各種設定

Plav↔Pause: 押すたびに再牛↔一時停止 FB:早戻り押す事に2.4.8.16.32倍と選択できます。 FF: 早送り 押す事に2,4,8,16,32倍と選択できます。 Prev:前の動画を再生します。 Next:次の動画を再生します。 Stop: [Movie] を終了します。 Repeat:A(全て順にリピートします)N(1回全て再生したら動画ファイルのあるディレクトリに戻ります)1(1つをリピートします) Set A:使用しません。 Playlist:再生する動画リストを表示します。 Info:動画ファイルの情報を表示します。 Slow For…: スロー再生 押す事に2.4.8.16倍と選択できます。 Step Fo…: 押す事にコマ送りができます。 Zoom In:標準サイズから最大3段階拡大します。 Zoom Out:標準サイズから最大2段階縮小します。 ー度再生した動画を再度再生すると、「Resume play?」と前回停止した位置から再生するか選択画面が表示されます。

「YES」「NO」を選択/決定してください。

## ● 各種設定

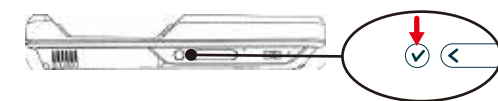

#### 「チェックボタン」を長押しすると設定画面が表示されます。 再度、長押しすると表示が消えます。

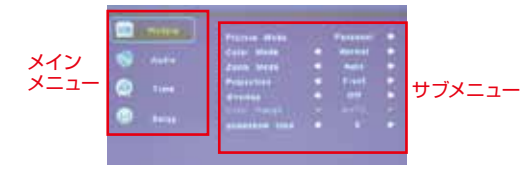

左側のメインメニューには「Picture」「Audio」「Time」 「Setup」の4つの項目があります。

右側にそれぞれの項目のサブメニューが表示されます。 メインメニューの各項目は、「UP/DOWNボタン」を<mark>2秒押</mark> しで切り換えられます。

「チェックボタン」をワンクリックすると、サブメニューの各 項目の選択に切り替わります。

サブメニューの各項目は、「UP/DOWNボタン」を2秒押し で切り替えられます。 選択された項目の編集は、「UP/DOWNボタン」をワンクリ

#### ックで変更できます。

「チェックボタン」を長押しすると決定して、サブメニューの 項目選択または、メインメニューの項目選択に戻ります。 メインメニューの項目選択で、「チェックボタン」を長押しす ると設定終了。設定画面表示も消えます。

# ● イヤホンジャック

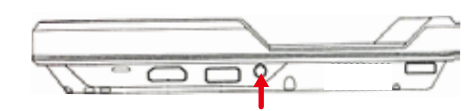

3.5mmのイヤホンジャックに、イヤホン、ヘッドフォン、スピー カー (すべて別売) などを繋げいて音を聞くことが出来ます。 ※イヤホンなどは付属しません。

# ● 三脚穴とスタンド

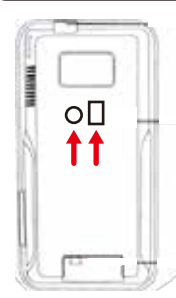

本体裏面にある三脚穴 1/4 20UNC (インチ) に、三脚 (別売) や一脚 (別売) などスタンドとして 付けられます。

三脚穴の横には、埋め込み式のスタ ンドがあります。引っ張り上げてス タンドとして利用することができま す。

# Picture

## Picture Mode

映像モードをPersonal、Standard、Soft、Dynamicの4つか ら選べます。

コントラスト/ブライトネス/シャープネス、カラーの4つの画質 の値が、それぞれ違います。お好みのモードをお選びください。 適当な映像モードを選び「UP/DOWNボタン」を2秒押しする と4つの画質の値を自由に調節することが可能です。調節した モードは [Personal] に保存されます。

# Color Mode

カラーモードをNormal、Cool、Warmの3つから選べます。

# Zoom Mode

アスペクト比をAuto、4:3、16:9、16:10、Zoom1、Zoom2、 JustScan、Panoramaの8つから選べます。Autoを推奨し ますが、画面比率が合わない場合、他の比率をお試しください。

#### Projection

● 電源を切る

映像反転をFront (正面)、Rear (背面)、Invert Front (正面 反転)、Invert Rear (背面反転)の4つから選べます。投影側 から見る場合は正面、投影された側から見る場合は、背面。

電源スイッチ

と同時に電源が切れます。

電源が入っている状態から、電源スイッチを「電源ランプ」

側へ約5秒間スライドさせます。「電源ランプ」が消灯する

スイッチは固定されることなく、中央の位置に戻ります。

 $(\mathbf{l})$ 

# Picture

#### Overlap

プロジェクタからの出力をつなぎ合わせて表示させる際に使用 する機能です。通常使用時はOFFになります。

## Color Range

色域指定をAUTO、0~255、16~255の3つから選べます。

# slideshow time

写真のスライドショー切り替わり時間5~1275秒の間で、5づ つ変更できます。

# Audio

#### Equalizer

音声モードをPersonal、Standard、Music、Movie、Sports、 の5つから選べます。 音域の値が、それぞれ違います。お好みのモードをお選びください。 [Personal] モードを選び [UP/DOWNボタン]を2秒押

しすると音域の値を自由に調節することが可能です。調節した モードは「Personal」に保存されます。

# Time

## Sleep Timer

電源OFFタイマーをOFF、5、10、15、30、60、90、120、 180、240分の10個から選べます。

# ● リセット

とをオススメします。

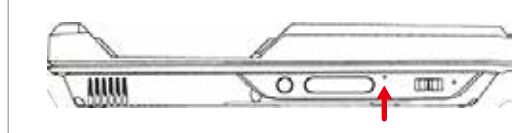

動作がおかしい、フリーズしてしまったなど不具合が起きた場合に一度リセットすることをオススメします。 「DOWNボタン」右横にあるリセット穴に、細長い棒を入れ押してください。カチッと音がして電源が切れればリセット完了です。 また、それでも不具合が直らない場合、初期設定に戻すこ Setup

# Menu Language

表示言語を英語、フランス語、スペイン語、中国語から選べま す。 デフォルトは英語です。

#### Transparent

透過率を0、25、50、75、100%から選べます。

#### **Restore Default**

初期設定に戻すことができます。初期設定するなら「YES (DOWNボタン)」しないなら「NO (UPボタン)」を選択します。

#### Transparent

透過率を0、25、50、75、100%から選べます。

# SoftwareUpdata(USB)

サポート外